## Import the standards

- Detach the standard .eif file on your harddrive.
- In WDI, select File, Open Import File, and select the .eif file you detached above.
- Open the file that says 'EDI Standard Dictionary', then expand EANCOM97 to see the transactions. Select them all (hold down the Cntl key while selecting each one), and once they are all selected, click on the Import button (or from the menu, click on Actions, then Import).

| 🥮 WebSphere Data Interchange for Multiplatforms ¥3.2 - [C:\Lisa\Edifact EANcom97\EANCom97 std.eif (Import File Yiew)]           | _ 8 × |
|----------------------------------------------------------------------------------------------------|-------|
| is File Actions View Window Help                                                                                                | _ 8 × |
| System<br>Development V                                                                                                    |       |
|                                                                                                    |       |
| C:\Lisa\EdI <u>Import_Selected Document(s)</u> h97 std.eif<br>EANCOM97<br>DELFOR<br>DESADV<br>NVRPT<br>RECADV<br>E<br>Code List |       |
| Import Selected Document(s)                                                                                                    | NUM   |

Select the appropriate EDI system to receive them into and click OK.

You will also need to import everything in the E standard, as it contains the standard envelope profiles. You can do so using the instructions above.

Once the import is complete:

- Click on EDI Standards to open that window, or refresh it (View, Refresh) if you already have it open. Make sure you have a dictionary named EANCOM97. Open it and click on Transactions. Make sure you have DELFOR, DESADV, INVRPT, and RECADV.
- Click on the File drop down menu and select Open Query List. Select 'EDI Standards' for the functional area. Select 'Code Lists' for the Query Type. Select 'Find' for the Query List and click on Run. On the Specify Filter Values pop-up window, for the Code Lists like, put %EAN% and click OK. This will display only the Code lists that end with EAN*n*. You should have 138 of them.

- If you don't then the import did not complete successfully. I exported the code lists separately in the event that this happens. Go through the import step again but this time select the "Code Lists" from the import file and import those.
  - You can click on the first one, then scroll to the bottom of the list, hold the SHIFT key down and click on the last one – this will select all of the code lists to be imported.
  - Click on the import key to import the entire list group of lists. Since some may have been successfully imported previously, WDI will ask if you want to replace the previous code list with the one you're currently importing.
  - Say 'Yes' to each one that it asks about.
  - Once this is done, Run the Query List on Code Lists like %EAN% again to verify that you have all of the code lists.

Just a note about the envelope profiles. I had to create 1 for each transaction because of the UNH S009\_0057 Association assigned code being different for each transaction. The appropriate one will need to be referenced on the rule of the data transformation map. See below.

| 🤓 WebSphere Data Interchange for Multiplatforms V3.2 - [WDI Server in Windows - Data Transformation Map Rule - LISA_DELFOR 📕 |          |
|----------------------------------------------------------------------------------------------------|----------|
|                                                                                                    | 피스       |
| WDI Server in W                                                                                                    |          |
|                                                                                                    |          |
| General Envelope Attributes   WDI Options                                                                                    | -        |
| Envelope                                                                                                    |          |
| Туре                                                                                                    |          |
| Profile Name DELFOR97  DELEOR97                                                                                              |          |
| Application Sender ID INVBPT97                                                                                               |          |
| Application Receiver ID                                                                                                    |          |
| Application Password                                                                                                    |          |
|                                                                                                    |          |
|                                                                                                    |          |
|                                                                                                    |          |
|                                                                                                    |          |
|                                                                                                    |          |
|                                                                                                    |          |
|                                                                                                    | Ŀ        |
| Ready NUM                                                                                                    | <u> </u> |